## 専用ソフトのインストール

専用ソフト「PANDA-EGG」をお使いのパソコンにインストールします。

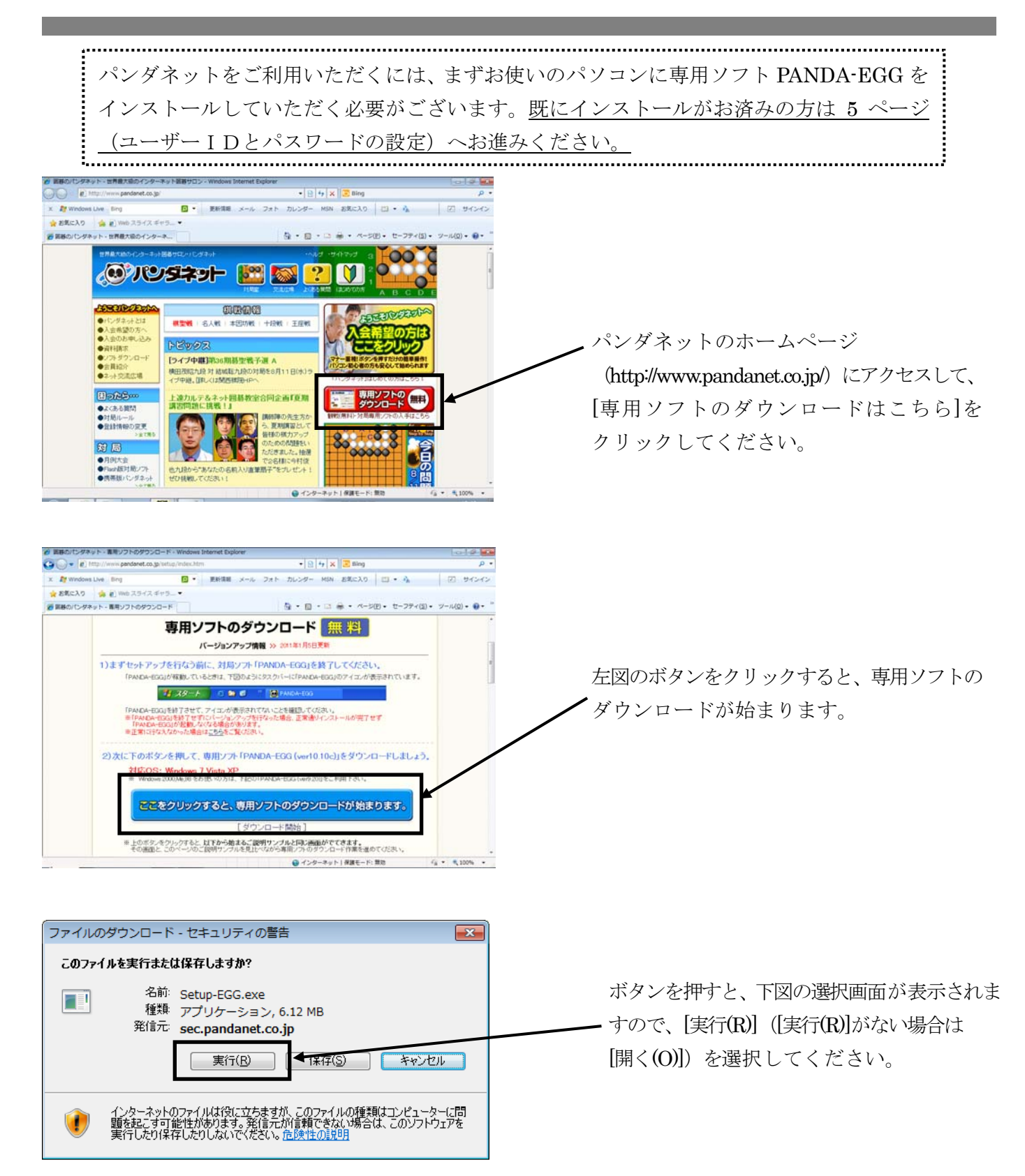

| 50% / sec.pandanet.co.jp - Setup-EGG.exe 完了しました                                 |       |  |  |
|---------------------------------------------------------------------------------|-------|--|--|
| ۵ ک                                                                             |       |  |  |
| sec.pandanet.co.jp - Setup-EGG.exe                                              |       |  |  |
| 推定残り時間: 2 秒 (6.12 MB 中の 2.75 MB をコピーしました)<br>ダウンロード先: 一時フォルダー<br>転送率: 1.29 MB/秒 |       |  |  |
| ☑ ダウンロードの完了後、このダイアログ ボックスを閉じる(C)                                                |       |  |  |
| ファイルを開く(O) フォルダーを開く(F) [                                                        | キャンセル |  |  |
| SmartScreen フィルター機能により、このダウンロードを確認しましたが、脅威は報告<br>されませんでした。安全でないダウンロードを報告します。    |       |  |  |

[実行(R)]を選択すると左図のようなダウン ロード中画面が表示されます。

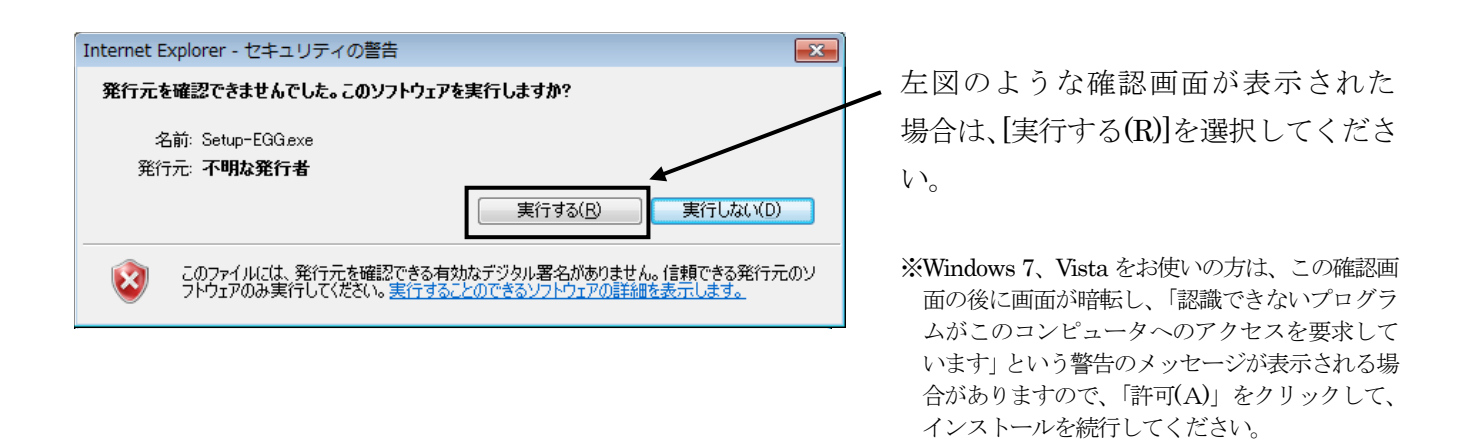

※ ダウンロードが終わるまでの時間は、お客さまの通信速度により異なります。 (ADSL、光ファイバー、ケーブルTV回線=約30秒、ISDN=約5分、 アナログ回線=約10~20分)

| 291797° | X                                                                                                    | インストールプログラムを実行します。                                                                          |
|---------|----------------------------------------------------------------------------------------------------|---------------------------------------------------------------------------------------------|
|         | <b>PANDA-EGG のセットアップへようこそ</b><br>この7泊からムは、PANDA-EGGをコンピュータコンパントールします。この<br>セッドアッア・プロウラムを実行する前に、すべてのWindowsプロからムを<br>終了することを推奨します。 | ダウンロードが完了すると、下記のような表示に<br>なりますので、[次へ(N)]を押します。<br>その後、何度か確認画面が表示されますので、<br>すべて[次へ]を押してください。 |
|         |                                                                                                    |                                                                                             |

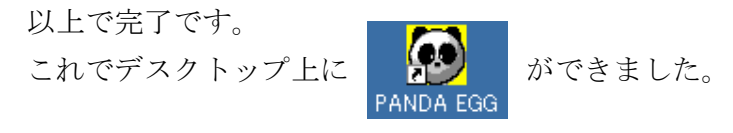

パンダネットを利用するときはまずインターネットに接続し、デスクトップ画面上にある 上図のアイコンをダブルクリックしてください。